### **GOTOMYMATRIX.COM**

At the bottom of the monitoring page you will be able to access the admin area by clicking on the link at the bottom of the page. From the admin area you will be able to access extra hidden tabs.

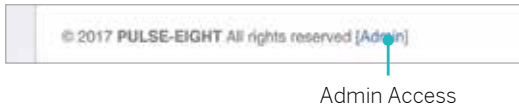

From the additional options gained along the navigation bar from the admin area you can configure the matrix in more detailed ways.

| neo        |                                                                                                    |         |                                        | A MILL I |
|------------|----------------------------------------------------------------------------------------------------|---------|----------------------------------------|----------|
|            | VICEO ROUTING                                                                                                    |         |                                        |          |
| · Internet | -                                                                                                    |         | Terrar 1                               |          |
|            | HARP                                                                                                    |         |                                        |          |
| a marine   |                                                                                                    |         |                                        |          |
| 4          | 1000                                                                                                    | -       | a serie frank (respect                 |          |
|            | and the second second s | 1       |                                        |          |
|            |                                                                                                    |         | ************************************** |          |
|            |                                                                                                    |         |                                        |          |
|            |                                                                                                    |         |                                        |          |
|            |                                                                                                    |         |                                        |          |
| Admin      | D                                                                                                    | Input   |                                        | Output   |
| Navigation | Bar                                                                                                    | Config. |                                        | Config.  |

The **Video Routing** tab now gives you the ability to configure your inputs and output including renaming and hiding, plus displaying the status of the connected devices, cable lengths and EDID profiles.

System Health tab displays up to date details of the system along with the IR Noise test and HDBaseT Link test.

Cloud Connection tab now includes an area to add your Installer ID to link the unit to your monitoring account.

>\_ Network Settings tab will show all details of the network connection

Routing Control tab allows you to enable CEC, auto-pause and integrate custom IR codes

Front Panel tab allows you to alter the status LEDs and dim the logo backlight

Hardware Details tab displays additional information such as serial number. firmware updates and more.

## UK

# PULSE**EIGHT**

8-12 Alder Hills . Poole Dorset . BH12 4AL . UK sales@pulse-eight.com +44 (0)1202 413610 www.pulse-eight.com

**USA** 

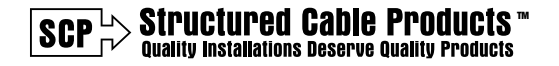

3490 SW 30th Avenue Dania Beach, FL 33312

Tel: 866-470-5742

Email: sales@scpcat5e.com

www.scpcat5e.com

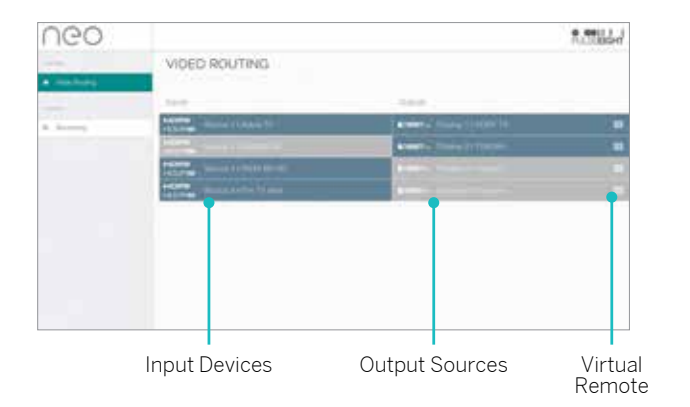

You will see the matrix and the connected input and output devices. This screen is 'drag and drop' to easily change what is displaying on each output.

You can also access the virtual remote for the output devices by clicking on the **III** icon.

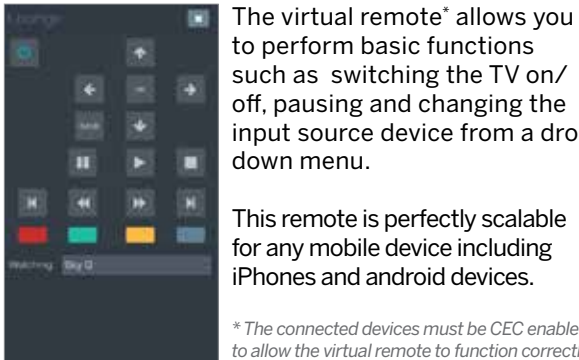

to perform basic functions such as switching the TV on/ off, pausing and changing the input source device from a drop down menu.

This remote is perfectly scalable for any mobile device including iPhones and android devices.

\* The connected devices must be CEC enabled to allow the virtual remote to function correctly

Keep up to date with the system health of your matrix by clicking on the **Monitoring** tab. This will show you the system status, serial number and give you the ability to send a monitoring pulse.

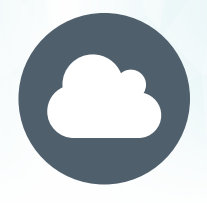

### **WEB INTERFACE & CLOUD MONITORING**

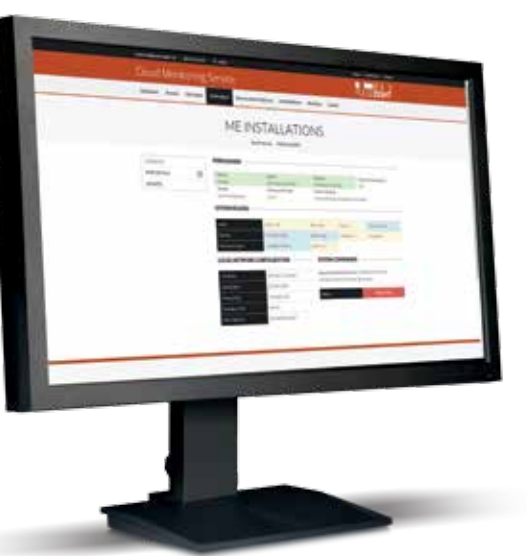

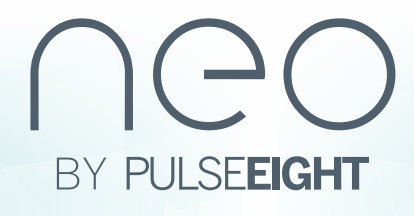

#### **MONITORING PORTAL**

The monitoring portal is a crucial part of any installation, this can be accessed by typing into your browser monitoring.pulse-eight.com.

The portal can be accessed without being connected to the same network meaning you can access it at any time from anywhere in the world.

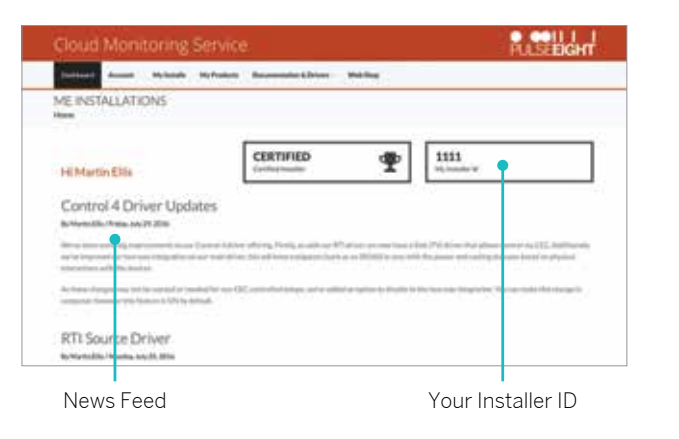

When logged in you will be taken to the **Dashboard** page which will display the latest news on updates and drivers and you will also see your Installer ID.

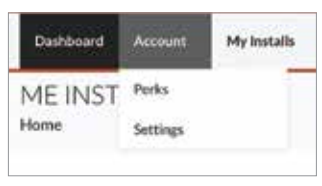

Under the Account tab on the navigation bar you will find two pages, Perks and Settings.

The Perks page gives you information about

offers and services available to you, just for being one of our customers.

On the Settings page under the Account tab that allows you to update your personal details.

The My Installs lists each installation you have created, giving you easy access to each linked matrix without having to track serial numbers or details.

| Cloud Monitoring Service                                                                                        |                                             |             |               |           |
|----------------------------------------------------------------------------------------------------|---------------------------------------------|-------------|---------------|-----------|
| Setter Asset                                                                                                    | Syfrately Descenterally                     | ten Mille   |               |           |
| MEINSTALLATIONS                                                                                                 |                                             |             |               |           |
| NETALLS                                                                                                    |                                             |             |               | 1         |
| Contra la contra la contra la contra la contra la contra la contra la contra la contra la contra la contra la c |                                             |             | T.            | ľ         |
| plane                                                                                                    |                                             | 2.0 million |               |           |
| Baclins                                                                                                    |                                             | 1040        |               |           |
|                                                                                                    |                                             |             |               |           |
| N CATUS                                                                                                    | GDIE-HONTOENE                               | -           | RECORDINEDRA  |           |
| No. of Concerns of Street of Street                                                                             | The electronic speed oper lives if with the | e matin     | Traine-Digits |           |
| stall My I                                                                                                    | nstalls<br>Tab                              |             | Add N<br>Inst | le<br>all |

To create a new install simply click the Add New button and insert the installation name, customer name and a phone number, you will then be able to link your matrix units to your account. Each linked matrix will appear under the specified install.

When you click on an install you will see linked matrices that are linked to that installation. If you click on one of the units listed, you will be able to view the overview of the matrix including temperature, connected devices. IP Address and more.

| Cloud Monito     | oring Service       |                         |               |                                                                                                    | PULSEEGHT             |
|------------------|---------------------|-------------------------|---------------|----------------------------------------------------------------------------------------------------|-----------------------|
| Summer Street 11 | Mytheader Mytheader | Decementative & Defense | Miller        |                                                                                                    |                       |
| MEINSTALLATIO    | NS<br>MI20098       |                         |               |                                                                                                    |                       |
| aveven .         | PRENS 101719        |                         |               |                                                                                                    |                       |
| estrotat         | 23 (max)            | Sparter -               |               | 100 million (100 million (100 m | Install Perspiration  |
| HENDY .          | and a second        | Sector Sec              |               | Laweed Lightman                                                                                                    |                       |
| (Articela)       | and the second      | 4111 01010              |               | 12 March 4 Parents, 44 Amounta, 72                                                                                                    |                       |
|                  |                     |                         | And the state | Pinet .                                                                                                    | (minut)               |
|                  | EXTERNAL HE         | TWORK DETAILS           | - 1           | DALLER COMPANIES                                                                                                    |                       |
|                  | · · · · ·           | mandanal                | 1 2           | International Providence of                                                                                                    | 1.00.0+++110.0%       |
|                  | <b>LOCAL NETWO</b>  | DER CONFIGURATION       | -             |                                                                                                    |                       |
|                  |                     |                         |               | -                                                                                                    | and the second second |
|                  |                     | and the second second   |               |                                                                                                    | T T                   |
|                  |                     | 3120041                 |               |                                                                                                    |                       |
| Un               | it Status           | Connec                  | ted Inr       | nits                                                                                                    | Reboot                |
| 011              | Varviaw             | and (                   | Jutout        |                                                                                                    | Rutton                |
| 0                |                     | anu c                   | Juipui        | 5                                                                                                    | Dutton                |

| OVERVIEW     | <br>On the produce side navigation |
|--------------|------------------------------------|
| PORT DETAILS | appear with n                      |
| HEALTH       | to monitor th                      |
| UPDATES      | system.                            |

ict page a on bar will more options ne selected

Under Port Details a list will appear where you can select the input and outputs individually meaning vou can check the status of each connected device including power status and cable lengths.

|                  |   |                                                                                                    | PULSEEIGH                                                                                                    |
|------------------|---|----------------------------------------------------------------------------------------------------|----------------------------------------------------------------------------------------------------|
| Patternet Annual | - | Multiplet: Reconstitute Street State                                                                                                    | •5                                                                                                    |
| DEPARTY          |   | OUTPUT PORT 1                                                                                                    |                                                                                                    |
| Pedil Infilment  | 8 | PORT CONFIGURATION                                                                                                    | CONNECTED DEVICE                                                                                                    |
| -                |   | and the second second                                                                                                    | and the second second                                                                                                    |
| April 2          |   | and and and a lot of the                                                                                                    | Contraction of the local division of the local division of the loc |
| Hand 2           |   | 10                                                                                                    | and the second second s |
|                  |   | institut?                                                                                                    | and the second second s |
|                  |   |                                                                                                    |                                                                                                    |
| Course .         |   |                                                                                                    | The standing of the standing of the standing o |
| Second P         |   |                                                                                                    |                                                                                                    |
| Geograph 2       |   | HOBASET LINK                                                                                                    | HERARTRECEIVER                                                                                                    |
| Original V       |   |                                                                                                    |                                                                                                    |
| -                |   | States and a state of a state of a                                                                                                    | 211 million (211 million (211 m |
| percent.         |   | Contraction of Contraction of Contra | The second second second                                                                                                    |
| ment .           |   | The second second second second second                                                                                                    |                                                                                                    |
| HEACTH           |   | Owner: N County 51                                                                                                    | and the second second s |
|                  |   |                                                                                                    |                                                                                                    |

To keep you up to date with the system's operation, the Health tab on this page contains a graph of the temperature of the unit. This helps you track patterns of the unit's heat and ensure it is running correctly without any over-heating issues.

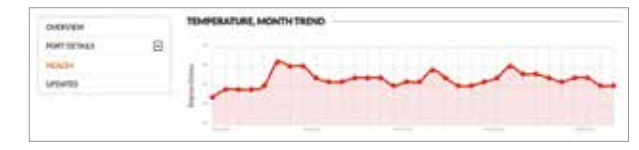

Finally, the last tab on the product page is Update, which displays the current software version on the matrix and gives you the option to up date to the latest software version (if available) along with control the automatic update option. For the automatic update you can also select a specific time in which the matrix will perform updates.

| Hotfix Updates                                                                |                                    |         |   |
|-------------------------------------------------------------------------------|------------------------------------|---------|---|
| Updates are delivered automatically.<br>Yes can real about our update and re- | name pullicy for more information. |         |   |
| Subjects Colors                                                               | University                         | 1000    | - |
| 0                                                                             | Anpline                            | Anyline |   |

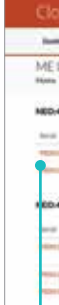

Linked Units List

> Within the **Documents & Drivers** tab you will find many resources such as control system drivers, manuals and API documentations.

When a new driver or documentation is released a new notification will appear on the dashboard homepage of the monitoring portal.

#### The My Products tab is where you find all your linked matrices<sup>\*</sup> and see a brief overview of the health of the system. From the products list you can click on the individual unit to see further details.

\* For a matrix unit to appear on the My Products page, you must insert your Installer ID on the Monitoring tab within gotomymatrix.com while on site - we advise this is done during original set up.

|   | Arrest 1     | No. or Address of the Owner of the Owner of | Inclusion of the                                                                                               | hannessin & States - Matting                                                                                                    |
|---|--------------|----------------------------------------------------------------------------------------------------|----------------------------------------------------------------------------------------------------|----------------------------------------------------------------------------------------------------|
| 1 | U LATI       | ONS                                                                                                    |                                                                                                    | Converties and the second second second second second second second second second second second second second s                                                                                                    |
|   | ndum.        |                                                                                                    |                                                                                                    |                                                                                                    |
| k | 4 PROFE      | IDONAL                                                                                                    |                                                                                                    |                                                                                                    |
|   | Loit Phone   | -                                                                                                    | -                                                                                                    |                                                                                                    |
| i | -            | pa ja ma                                                                                                    | - and                                                                                                    | Speen as all all all all all all all all all                                                                                                    |
|   | (Contrast of | 12204200                                                                                                    | -                                                                                                    | disease on electric to second pay high 12 do the act of the lat                                                                                                    |
|   | 10.0         |                                                                                                    | A                                                                                                    |                                                                                                    |
| " | EISKOPAA     | WITHHOK                                                                                                    | P12                                                                                                    |                                                                                                    |
|   | -            |                                                                                                    | Spine time                                                                                                    | Season .                                                                                                    |
| 1 | 410.004      | 100.0104                                                                                                    | -                                                                                                    | Service of the distance of the service of the servi |
| í |              |                                                                                                    | in a second                                                                                                    | the state of the set of the set o |
| ł | -            |                                                                                                    | 100                                                                                                    | Instance of Print State of the                                                                                                    |
|   |              |                                                                                                    | Cardon and                                                                                                    |                                                                                                    |
|   |              |                                                                                                    | and a second second second second second second second second second second second second second second second |                                                                                                    |

| Acoust My Installe | MyProducts Dis | control and the Control Part | of Weblins  |           |
|--------------------|----------------|------------------------------|-------------|-----------|
|                    | DOWNLOWDS      | DOCUMENTATION                |             |           |
| 30                 | Discoury Red   | Printed.                     | Dervice     |           |
| Annes .            |                | Read-testing                 | 682         | famously. |
| LAC .              |                | Garme                        | 1000        | Pers      |
|                    |                |                              |             | System 1  |
|                    |                |                              | Manifesting | 104       |